# ログインできない(キャッシュの削除)

ログインできない場合は、ブラウザのキャッシュクリアをお試しください。 ※Chrome、Edgeのバージョンが異なり場合、画面が変わる場合があります。予めご 了承ください。

### キャッシュのクリア方法(Chrome)

| ₩ トップ<br>← → C | × +<br>e.net/Mypage               | : をクリック       | 7   | ~ -<br>8 x |     | × |
|----------------|-----------------------------------|---------------|-----|------------|-----|---|
| 助っ人クラウド        | Housing Provider System           | 困ったときは 곗      | 🔇 🔍 |            | 0 0 | Â |
| ←<br>€ トップ     | 物件情報検索                            | ピ検索条件読込 »詳細検索 |     |            |     |   |
| 🋗 スケジュール       | <b>タスク 最近の更新</b><br>末読のタスクはありません。 |               |     |            |     |   |

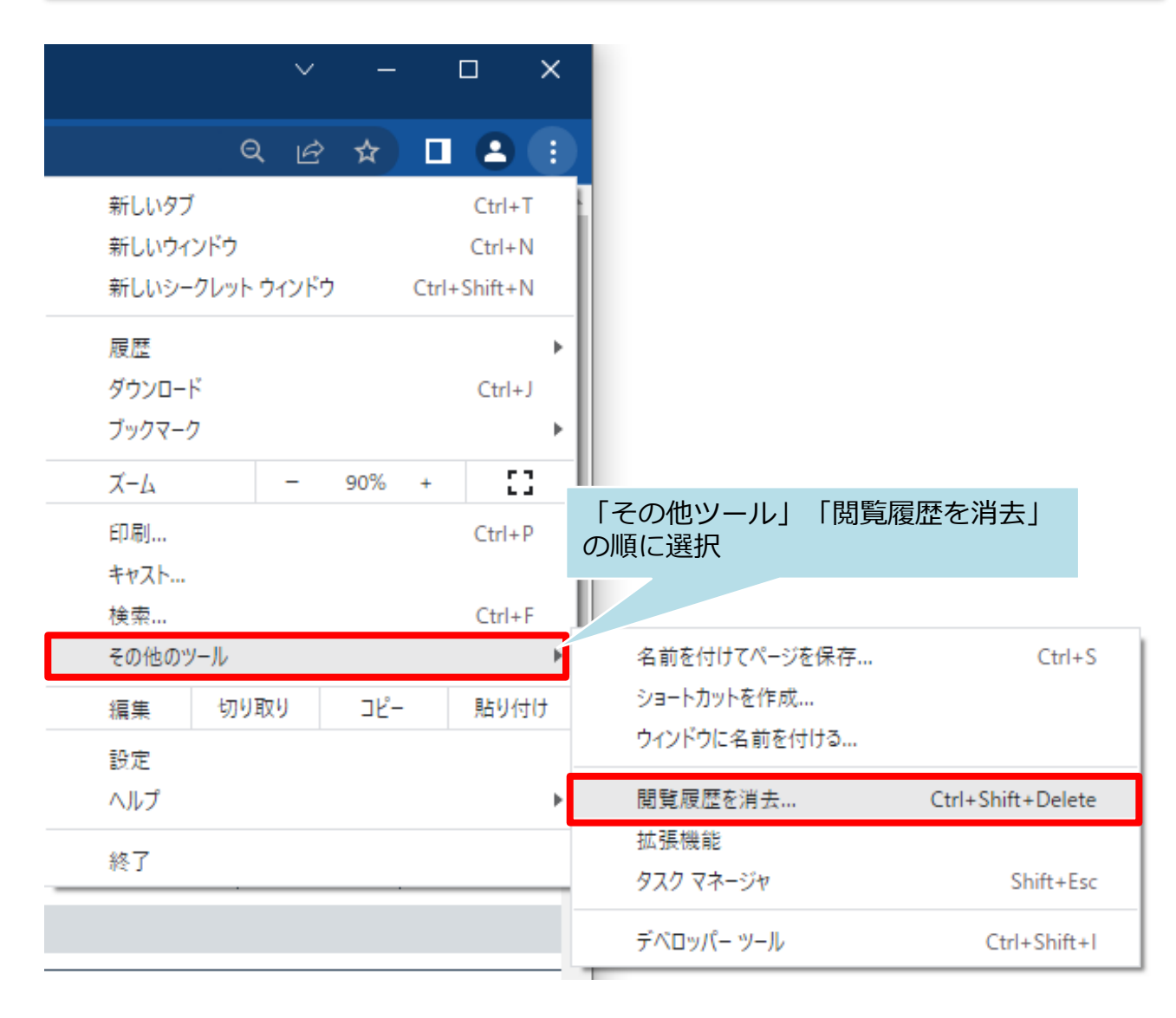

**MSĴ** GROUP

株式会社 ハウスジーメン © House G-men Co., Ltd All Rights Reserved.

| 閲覧       | 覆歴データの削除                                                  |                         |               |
|----------|-----------------------------------------------------------|-------------------------|---------------|
|          | 基本設定                                                      |                         | 詳細設定          |
| 期間       | 全期間    ▼                                                  |                         |               |
|          | 閲覧履歴<br>検索ボックスなどの履歴を削除し                                   | ます                      |               |
| <b>~</b> | Cookie と他のサイトデータ<br>ほとんどのサイトからログアウト                       | します。                    |               |
|          | キャッシュされた画像とファイル<br>114 MB を解放します。サイトに。<br>みがこれまでより遅くなる可能性 | ,<br>よっては、次[<br>:があります。 | 回アクセスする際に読み込  |
|          |                                                           |                         |               |
|          |                                                           |                         | 「データを削除」をクリック |
|          |                                                           | +72                     | セルデータを削除      |

## キャッシュのクリア方法(Edgeの場合)

| <ul> <li>E ドップ</li> <li>← → C          ・ htt</li> </ul> | × +<br>ps://www.hp-core.net/Mypage |      | をク    | IJ᠉ <sup>,</sup> | ク   | <b>λ</b> = |   | • × |
|---------------------------------------------------------|------------------------------------|------|-------|------------------|-----|------------|---|-----|
| 助っ人クラウド                                                 | Housing Provider System            | 困ったと | さは 🕐  | 3                | 2   |            | 6 | 0   |
| ←<br><b>⑦</b> トップ                                       | 物件情報検索                             | Q    | 已検索条件 | +読込              | 》詳細 | 検索         |   |     |
| 🋗 スケジュール                                                | <b>タスク 最近の更新</b>                   |      |       |                  |     |            |   |     |

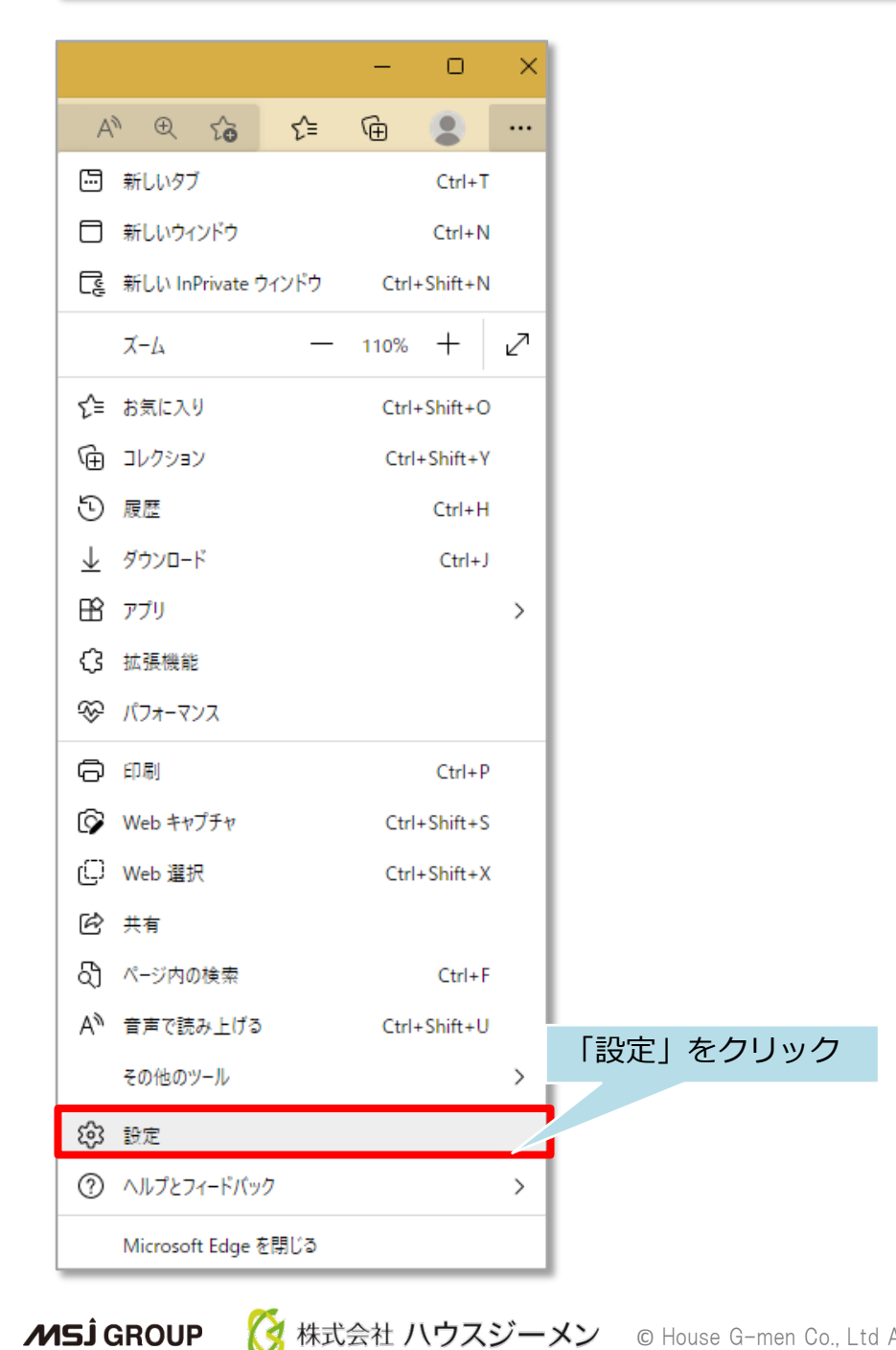

#### **MSĴ** GROUP

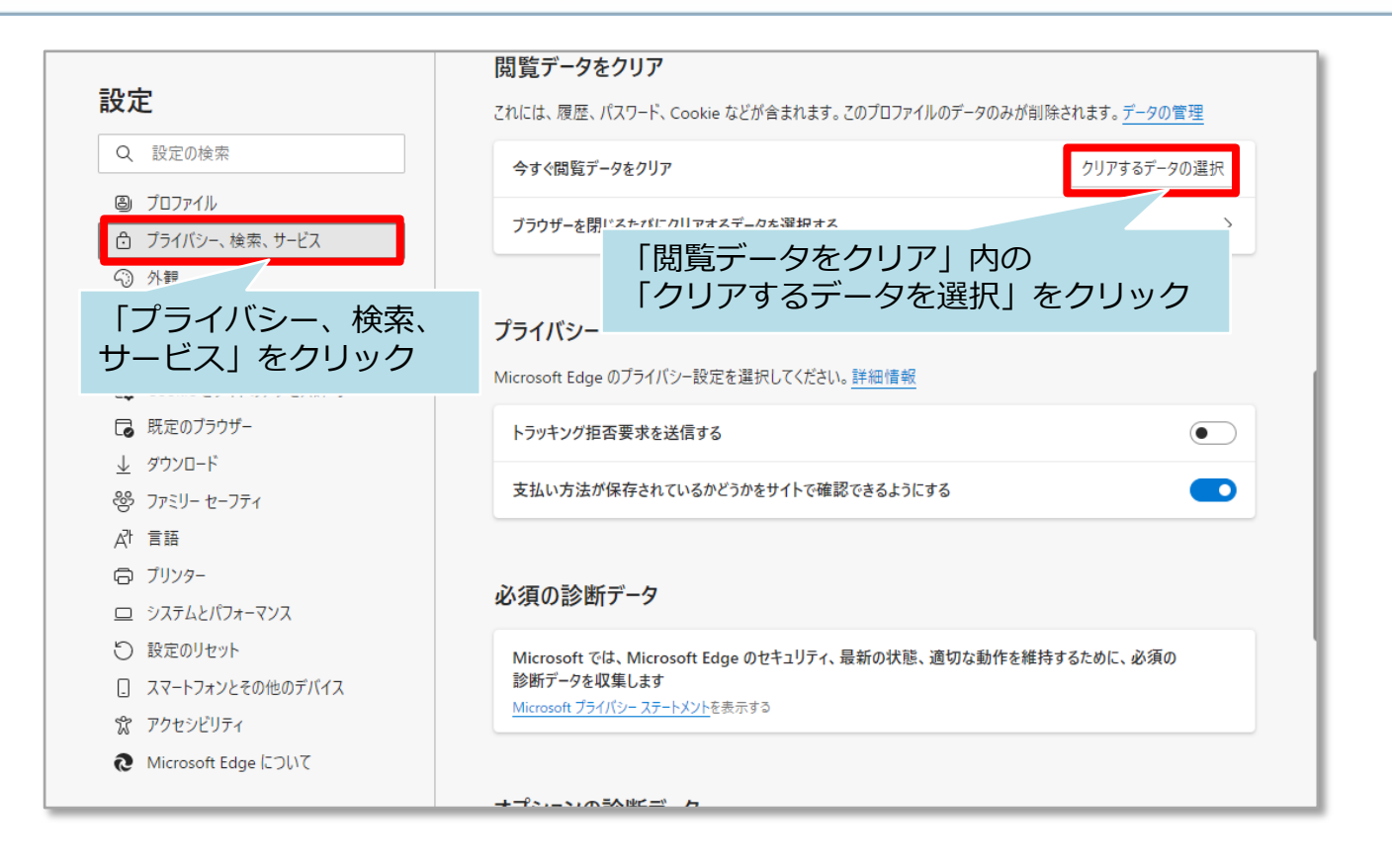

| 閲覧データをクリア                                                                                                    |
|----------------------------------------------------------------------------------------------------|
| 時間の範囲                                                                                                    |
| 過去 4 週間 🛛 🗸 🗸                                                                                                    |
| ✓ 閲覧の履歴<br>594 個の項目。アドレス バーにオートコンプリートが含まれています。                                                                                                    |
| ✓ ダウンロードの履歴<br>167 個の項目                                                                                                    |
| <ul> <li>Cookie およびその他のサイト データ</li> <li>34 個のサイトから。ほとんどのサイトからサインアウトします。</li> </ul>                                                                             |
| キャッシュされた画像とファイル<br>319 MB 未満を解放します。一部のサイトでは、次回のアクセス時に読み込みが遅くなる可能性があります。                                                                                        |
| 同期がオフになっています。同期をオンにすると、このデータは j-<br>nagai@msjgroup.net にサインインしている同期されたすべてのデバイスで<br>消去されます。このデバイスからのみ閲覧データを消去するには、 <u>最初にサイ</u><br>ンアウトに移動します。<br>「今すぐクリア」をクリック |
| <b>今すぐクリア</b> キャンセル                                                                                                    |

#### MSĴ GROUP 🛛 🚫 株式会社 ハウスジーメン 🛛 © House G-men Co., Ltd All Rights Reserved.